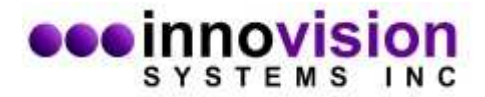

## MaxTRAQ Network License

The MaxTRAQ Network License allows you to install a license server on a network server. This license server will manage the number of concurrent MaxTRAQ users. If the number of concurrent users have reached the maximum number of licenses that have been purchased it will not allow anyone else to logon until someone else has logged off.

To install the MaxTRAQ network server, run the standard installer and specify Network License Server as installation type

| 📩 MaxTRAQ Setup                                          |                                                                                    |
|----------------------------------------------------------|------------------------------------------------------------------------------------|
| M2                                                       | SYSTEMS INC                                                                        |
| Please select one of the follow                          | ving MaxTRAQ installation types:                                                   |
| Normal Client Installation                               |                                                                                    |
| Network License Server                                   | >                                                                                  |
|                                                          |                                                                                    |
|                                                          |                                                                                    |
|                                                          |                                                                                    |
|                                                          |                                                                                    |
| PLEASE NOTE; The Network<br>you have purchased a network | c License Server should only be installed on your networks server if<br>k license. |
| 1                                                        |                                                                                    |
|                                                          | < Back Next > Cancel                                                               |
|                                                          |                                                                                    |

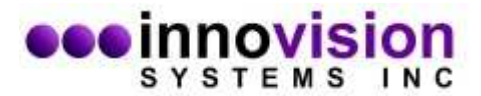

After the installation has finished, you will need to email the serial number (aka fingerprint) to license@innovision-systems.com. This number is displayed the the Register Server dialog.

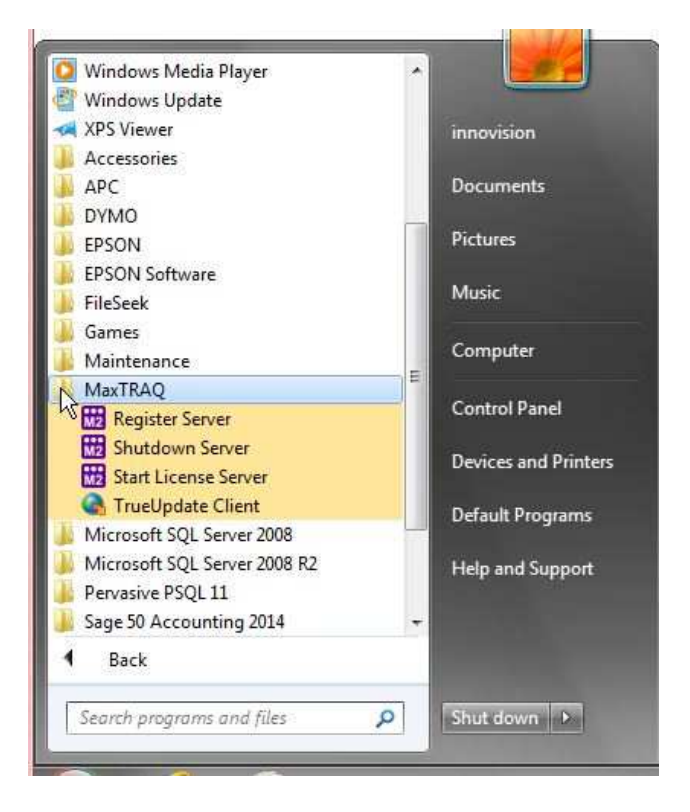

After the you have received the license key, you will have to enter this into the same dialog.

| ·····,                         |                                                  |
|--------------------------------|--------------------------------------------------|
| Enter the regi<br>you.         | stration name and key below, exactly as given to |
| 1116                           |                                                  |
| Haroware fing                  | gerprint: 4FBA-0615                              |
| Name:                          | Jerprint: 4FBA-0615                              |
| Haroware fing<br>Name:<br>Key: | Jerprint: 4FBA-0615                              |

An entry to start the server is placed in the Start menu folder so that the server is automatically started upon reboot.

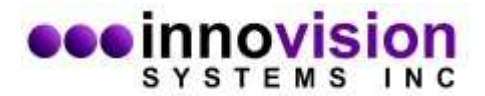

## MaxTRAQ Client Computers

Each user will need to install a copy of MaxTRAQ on their computer. Make sure to specify Normal Client Installation as the installation type. This is the default.

If the client is located on a different subnet than the license server, a small .ini configuration file will need to be placed in the MaxTRAQ program folder. The name of the file must be MAXTRAQ.INI.

Contents of MAXTRAQ.INI. Change the server IP to point to your network server.

[LICENSE] Language=English (US) Server=192.168.0.200 Timeout=3